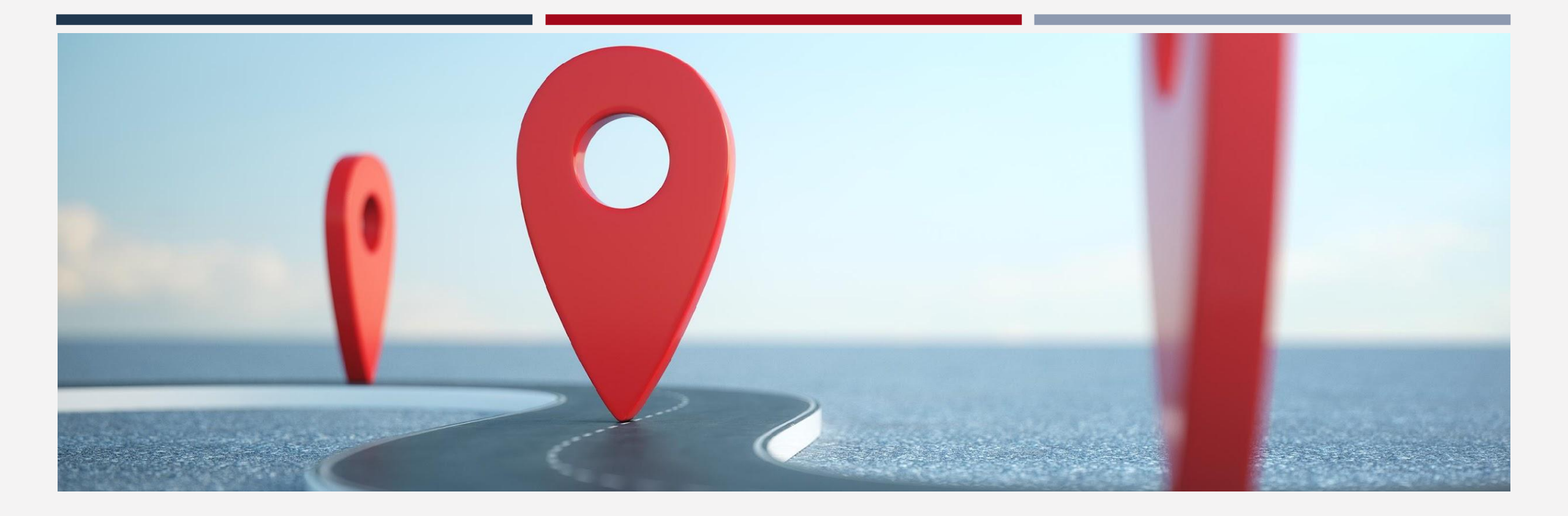

## **Coordinated Entry Navigation Services**

## Navigation

- Housing Referral Status households will be assigned a navigator who will:
  - Assist household in getting "document ready"
  - Help the household navigate the housing application process
- The Navigators should assign themselves as the navigator in the ONE System

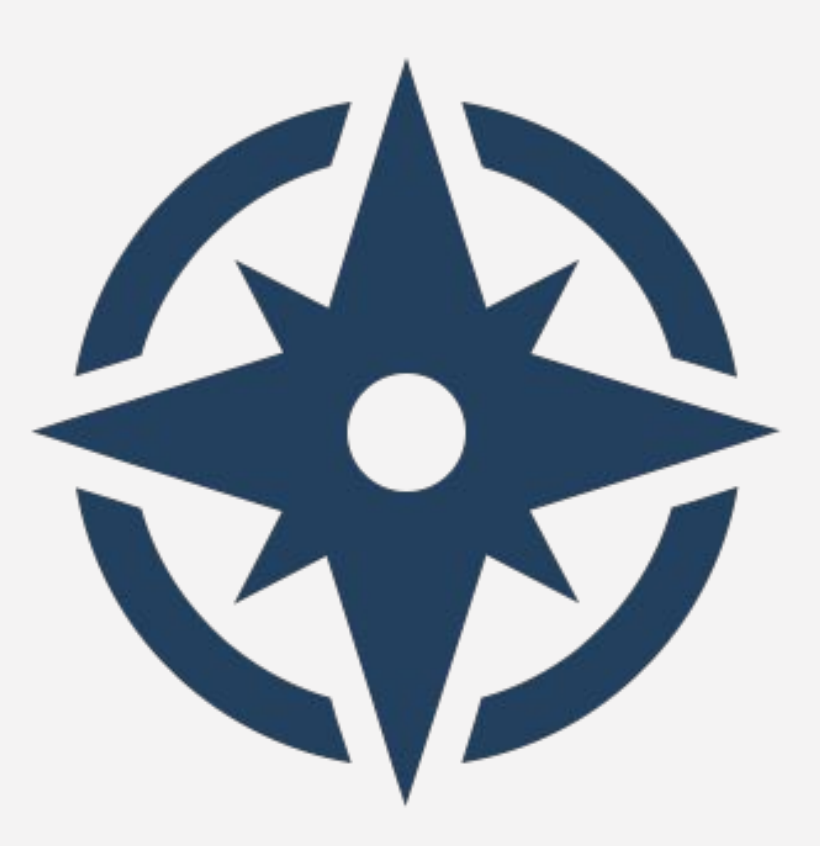

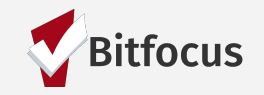

## Assigning Navigators in ONE

There are two ways you can assign a navigator in ONE

#### Method 1:

|                                                                                     | REFERRAL: ASSIGN     |                       |               |    |
|-------------------------------------------------------------------------------------|----------------------|-----------------------|---------------|----|
| PROFILE HISTORY SERVICES PROGRAMS NOTES FILES CONTACT LOCATION REFERRALS            |                      |                       |               |    |
| HISTORY                                                                             | Client               | Marge Simpson         |               |    |
|                                                                                     | Referred to          | Community             |               |    |
| Advanced Search Options View 🗸                                                      | Referring Agency     | [TRAINING] Navigator  | ✓ Aaron Court |    |
| Service Name S                                                                      | Referred Date        | 09/17/2019<br>Private | Billie McGee  |    |
| ECS: Bayview Access Point  TRAINING] San Francisco Adult Coordinated Entry Agency   | Days Pending         | 19 day(s)             | Hot Train1    | ٠. |
| Swords Rapid Resolution Program [TRAINING] Swords to Plowshares 1                   | Qualified            | Yes                   | Hot Train4    |    |
| Referral: Community Queue                                                           | Adult Priority score | 123                   | HOT Train5    |    |
| [TRAINING] San Francisco Youth Coordinated Entry Agency referral to Community Queue | Last Activity        | 09/17/2019 CHECK-IN   |               |    |
|                                                                                     | Referred by Staff    | YCE Train6            |               |    |
|                                                                                     | Navigator            | ASSIGN NAVIGATOR      |               |    |
|                                                                                     |                      |                       | Bitfocu       | S  |

## Assigning Navigators in ONE

Method 2: is better when you are making a referral at the same time

| Sara Hoffn<br>Sarah Smith                                                     | nan,<br>Housing Services ~ SH |
|-------------------------------------------------------------------------------|-------------------------------|
|                                                                               | الله REFERRALS                |
|                                                                               | 1<br>Last 30 days ╺✓          |
| REFERRALS                                                                     |                               |
| Dashboard Pending Community Queue Analysis Completed Denied Community Queue 2 | Sent Availability Open Units  |
| Search                                                                        | Mode Standard ~               |
| Active Agency Sarah Smith Housing Services V                                  | Characteristic Select V       |
| Eligible Clients Only                                                         | Sort By Default               |
|                                                                               | SEARCH                        |
| 3 Client                                                                      | Referral Date Days Pending    |
| Lime Ade<br>Referred by: [TRAINING] Bayview Access Point                      | 01/28/2018 576                |

| REFERRAL                    |                                 |
|-----------------------------|---------------------------------|
|                             |                                 |
| Client                      | Lime Ade                        |
| Previous Referred Program   | Nob Hill                        |
| Previous Referred to Agency | Sara H. Agency 2                |
| Referring Agency            | [TRAINING] Bayview Access Point |
| Referred Date               | 01/28/2018 11:34 PM             |
| Days Pending                | 576 day(s)                      |
| Qualified                   | Reassigned                      |
| Fam Priority score          | 30                              |
| Last Activity               | 12/19/2018 CHECK-IN             |
| Referred by Staff           | Sara Hoffman                    |
| Navigator                   | ASSIGN NAVIGATOR 4              |
| Private                     | 5                               |
|                             | SAVE CHANGES CANCEL             |
|                             | Bitfoc                          |

#### Navigation Services

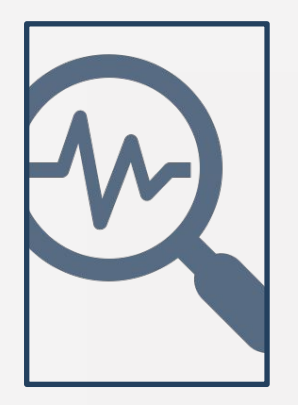

Navigation services track interactions related to the housing process

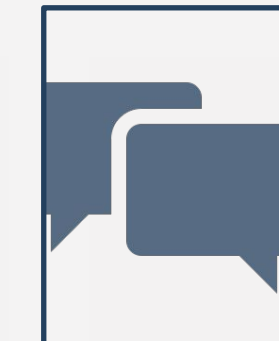

Allow other staff to be informed of the household's progress in the housing process

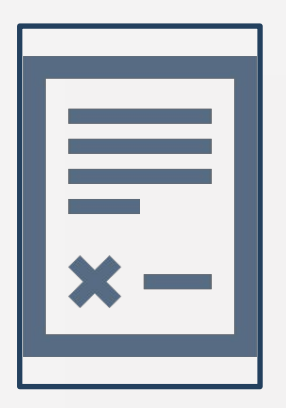

Navigators assist the household in getting their documents ready for housing

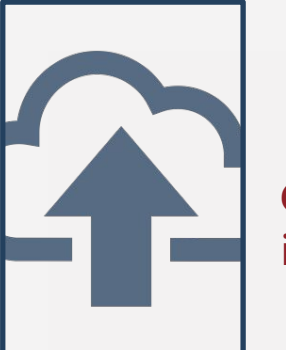

Copies of documents should be uploaded into ONE

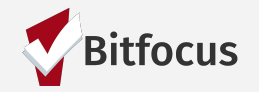

## Navigation Services

| Enrollment    | History       | Provide Services        | Events       | Assessments | Notes | Files | ×E |
|---------------|---------------|-------------------------|--------------|-------------|-------|-------|----|
| Coordina      | ated Entr     | y Events                |              |             |       |       |    |
| Problem Sol   | ving/Diversi  | ion/Rapid Resolution    | intervention | or service  |       |       | ,  |
| Referral to S | Street Outrea | ach project or service  | S            |             |       |       | `  |
| Referral to S | Street Outrea | ich project or services | S vices      |             |       |       |    |

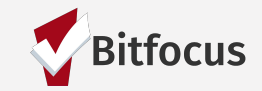

## "Checking in" households

Checking in a household is one way to keep them **active** on the CQ

| PROFILE | / छट्टवा<br>History services programs notes files contact location referrals asses:                              | SMENTS       | REFERRAL: ASSIGN |  |  |                      |                                                         |
|---------|----------------------------------------------------------------------------------------------------|--------------|------------------|--|--|----------------------|---------------------------------------------------------|
| ніято   | DRY                                                                                                    |              |                  |  |  | Client               | Bruce Spruce                                            |
|         | Advanced Search Options View $\backsim$                                                                          |              |                  |  |  | Referred to          | Community Queue                                         |
| _       | Service Name                                                                                                    | Start Date   | End Date         |  |  |                      |                                                         |
|         | Housing Stabilization<br>[TRAINING] San Francisco Adult Coordinated Entry Agency                                 | 10/08/2019   | Active           |  |  | Referring Agency     | [TRAINING] San Francisco Youth Coordinated Entry Agency |
|         | ECS: Bayview Access Point<br>[TRAINING] San Francisco Adult Coordinated Entry Agency                             | 10/07/2019   | 10/08/2019       |  |  | Referred Date        | 09/12/2019 2:10 PM                                      |
|         | Swords Rapid Resolution Program<br>[TRAINING] Swords to Plowshares                                               | 10/01/2019   | Active           |  |  | Days Pending         | 26 day(s)                                               |
| īZ      | Referral: Community Queue<br>[TRAINING] San Francisco Youth Coordinated Entry Agency referral to Community Queue | 8 09/12/2019 | 09/12/2019       |  |  | Qualified            | Yes                                                     |
|         | LYRIC Access Point                                                                                               | 09/12/2019   | 10/07/2019       |  |  | Adult Priority score | 93                                                      |

Last Activity

**Referred by Staff** 

09/12/2019

Sara Hoffman

CHECK-IN

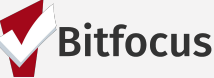

#### Remember...

You must complete the new Current Living Situation Assessment at every direct contact with a household

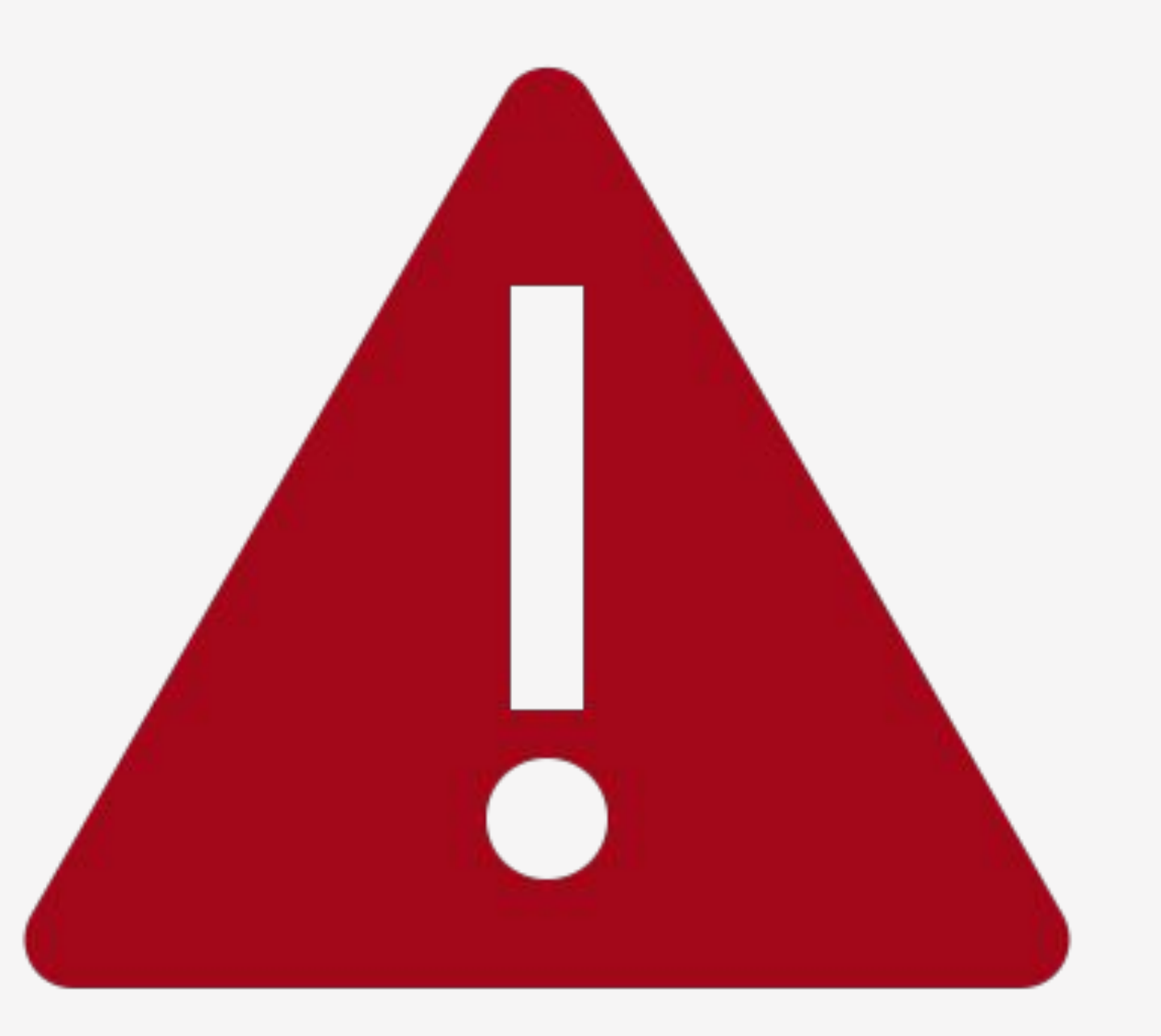

### **Release of Information**

#### Charlee Test

CLIE

NOTE:

The ONE will prompt you to have the household sign a new Release of Information if the current ROI is set to expire

Don't forget to upload a copy of the ROI form signed by the client to the system.

| OFILE HISTORY SERVICES PROGRAMS NOTES ASSESSMENTS FILES CONTACT |                      |                                           |                                 |                             |       |          |  |  |
|-----------------------------------------------------------------|----------------------|-------------------------------------------|---------------------------------|-----------------------------|-------|----------|--|--|
| elease Of Information will exp                                  | oire in 1 day        | vs. Please review to ensure compliance.   |                                 |                             |       | -        |  |  |
| NT PROFILE                                                      |                      |                                           | Permission                      | Yes                         | ~     |          |  |  |
|                                                                 |                      | · · · · · · · ·                           | Start Date                      | 09/05/2019                  | 25    |          |  |  |
| Social Security Number Quality of SSN                           | XXX - XX<br>Full SSN | I Reported                                | End Date                        | 09/05/2029                  | 25    |          |  |  |
| Last Name                                                       | Test                 | ELECTRONIC SIGNATURE FORM                 | Documentation                   | ✓ Select                    |       | <u> </u> |  |  |
| First Name                                                      | Charlee              | By completing this form, you are certifyi |                                 | Electronic Signa            | ature | _        |  |  |
| Quality of Name                                                 | Full nan             | 1) was notified of the Department of Hom  | nelessness and Supportive Ho    | using Notice of Privacy Pol | icy   |          |  |  |
| Quality of DOB                                                  | Full DO              | 2) completed the Release of Information:  | Homeless Response System        | as required for the ONE Sys | stem  |          |  |  |
| Date of Birth                                                   | 01/01/19             | 3) reviewed the Release of Information: H | luman Service Agency.           |                             |       |          |  |  |
| Middle Name                                                     | -                    | Any signed Release of Information forms   | s must be uploaded in client fi | les.                        |       |          |  |  |
| Alias                                                           |                      |                                           | SAVE                            | CANCEL                      |       |          |  |  |
| What is the client's                                            | Female.              |                                           |                                 |                             |       |          |  |  |

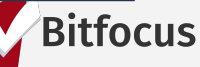

# Uploading ROIs

| TORY SERVICES PROGRAMS ASSESSMENTS NOTES FILES CONTACT LOCATION REFERRALS                  |                          |             |                             |                |            |          |           |
|--------------------------------------------------------------------------------------------|--------------------------|-------------|-----------------------------|----------------|------------|----------|-----------|
| es 1                                                                                       |                          | ADD FILE 🕂  |                             |                |            |          |           |
|                                                                                            |                          | 2           |                             |                |            |          |           |
| There are no results to display                                                            | PROFILE HISTORY SERVICES | PROGRAMS    | ASSESSMENTS                 | NOTES FILES    | CONTACT    | LOCATION | REFERRALS |
|                                                                                            | UPLOAD A FILE            |             |                             |                |            |          |           |
| To upload an ROI, select the Files tab<br>Select the categories for Belease of Information | Category                 | Relea       | se of Information           | ~              |            |          |           |
| <ul> <li>Homeless Response System</li> </ul>                                               | Predefined Name          | Releas      | se of Information: H        | Homeless R∨    |            |          |           |
| <ul> <li>Human Services Agency</li> </ul>                                                  | rile                     | Trouble att | aching files? Switch to the | Basic Uploader |            |          |           |
|                                                                                            | Private                  |             |                             |                |            |          |           |
|                                                                                            |                          |             |                             | SA             | VE CHANGES | ە        | Bitfocu   |

PROFILE HIS

1.

2.

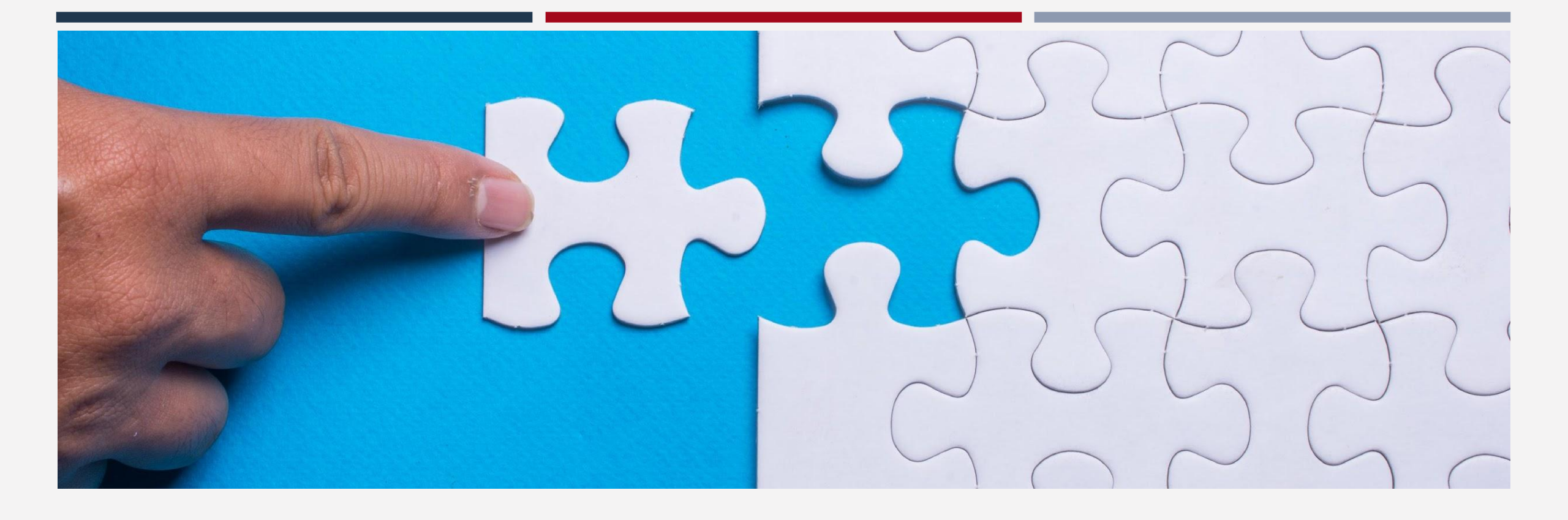

## Matchmaking

## Matchmaking

- Matchmaking is identifying and referring households to available housing
- How does it work?
  - Program eligibility is configured for every housing program participating in CE
  - Responses from the assessment and profile screen cross references with a program's eligibility criteria
  - The Eligibility Engine will generate a list of households who meet the program eligibility

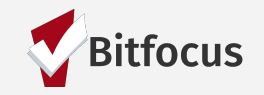

### Open Unit Report

#### Units that have been open the longest should be filled first

| RALS                            |                  |                      |                            |                                                                                                    |                                                                        |                                       |             |                                                             |                                                                  |              |    |
|---------------------------------|------------------|----------------------|----------------------------|----------------------------------------------------------------------------------------------------|------------------------------------------------------------------------|---------------------------------------|-------------|-------------------------------------------------------------|------------------------------------------------------------------|--------------|----|
| Dashboard Pe                    | nding Com        | munity Queue         | e Analysis                 | Completed Denied Sent Availability Open Units                                                                                                    |                                                                        |                                       |             |                                                             |                                                                  |              |    |
|                                 | 11001/0          |                      |                            |                                                                                                    |                                                                        |                                       |             |                                                             |                                                                  |              | Du |
| FILTERS (4)                     | Agencies Agen    | icy Name <b>is r</b> | not "Fake Exa              | ample Agency" or "Test" Agencies CoC Code is "CA-501" Program Openings Open Referrals is 0 Program Openings Opening Filled / Delete                                                                                                    | d (Yes / No) is                                                        | s No                                  |             |                                                             |                                                                  |              |    |
|                                 |                  |                      |                            | 0 🕅 6 …                                                                                                    |                                                                        |                                       |             |                                                             |                                                                  | EDIT @       | -  |
| Agency<br>name ∨                | Program<br>Name  | Opening<br>ID        | Program<br>Opening<br>Date | Program Description                                                                                                    | Program<br>Type                                                        | Program Opening Note                  | Eligibility | Access<br>Point Staff<br>Responsible<br>for Filling<br>Unit | Unit<br>Details                                                  | Population   |    |
| 46 Tenderloin<br>Housing Clinic | Seneca Hotel     | 2096                 | 2019-08-13                 | and community room, community kitchen, and onsite laundry. Animals are only permitted if they provide a medically required service or<br>companionship. Daytime Visiting: Visitation hours are from 9 a.m. until 10 p.m. There is a limit of two (2) visitors per unit at any time. Kids ages<br>13 & under do not count toward the visitor limit. There is a limit of two (2) kids per unit at any time. Tenant must be present at the time a<br>visitor signs in, and must escort and sign out all visitors of the building by 10 p.m. unless the visitor is an overnight guest. Overnight visiting:<br>Those new to THC can only have an overnight visitor after 32 days of residency. Overnight visitor requests must be made by 9 p.m. for a visit<br>that night. An overnight visitor has to check out by 11 a.m. the next morning and be explored out by the tenant. A tenant gets a maximum of<br>10 overnights per calendar month, 20 for double occupancy units (one visitor per tenant and per unit, per night)."                                                                                                    | PH -<br>Permanent<br>Supportive<br>Housing<br>(disability<br>required) | Posted by Sergio Canjura - Unit # 632 |             |                                                             | Unit<br>Number<br>632; Has<br>Elevator;<br>Has Stairs;<br>Adult; | Single Adult |    |
| 47 Tenderloin<br>Housing Clinic | Vincent<br>Hotel | 1935                 | 2019-08-13                 | "SRO. Each unit includes a mattress, bedframe, dresser, sink, and mirror. Elevator to mezzanine floor ONLY. Entry = street level. Elevator to<br>units on mezzanine floor only (1/2 floor up). TV and community room, and onsite laundry. Animals are only permitted if they provide a<br>medically required service or companionship. Daytime Visiting: Visitation hours are from 9 a.m. until 10 p.m. There is a limit of two (2) visitors<br>per unit at any time. Kids ages 13 & under do not count toward the visitor limit. There is a limit of two (2) kids per unit at any time. Tenant must<br>be present at the time a visitor signs in, and must escort and sign out all visitors of the building by 10 p.m. unless the visitor rearing<br>guest. Overnight Visiting: Those new to THC can only have an overnight visitor after 32 days of residency. Overnight visitor requests must be<br>made by 9 p.m. for a visit that night. An overnight visitor has to check out by 11 a.m. the next morning and be escorted out by the tenant. A<br>tenant gets a maximum of 10 overnights per calendar month, 20 for double occupancy units (one visitor per tenant and per unit, per night). | PH -<br>Permanent<br>Supportive<br>Housing<br>(disability<br>required) | Posted by Sergio Canjura - Unit # 333 |             |                                                             | Unit<br>Number<br>333; Has<br>Elevator;<br>Has Stairs;<br>Adult; | Single Adult |    |
| 48 Tenderloin<br>Housing Clinic | Vincent<br>Hotel | 2097                 | 2019-08-13                 | "SRO. Each unit includes a mattress, bedframe, dresser, sink, and mirror. Elevator to mezzanine floor ONLY. Entry = street level. Elevator to<br>units on mezzanine floor only (1/2 floor up). TV and community room, and onsite laundry. Animals are only permitted if they provide a<br>medically required service or companionship. Daytime Visiting: Visitation hours are from 9 a.m. until 10 p.m. There is a limit of two (2) visitors<br>per unit at any time. Kids ages 13 & under do not count toward the visitor limit. There is a limit of two (2) kids per unit at any time. Tenant must<br>be present at the time a visitor signs in, and must escort and sign out all visitors of the building by 10 p.m. unless the visitor is an overnight<br>guest. Overnight Visiting: Those new to THC can only have an overnight visitor after 32 days of residency. Overnight visitor sub the<br>made by 9 p.m. for a visit that night. An overnight visitor has to check out by 11 a.m. the next morning and be escorted out by the tenant. A                                                                                                    | PH -<br>Permanent<br>Supportive<br>Housing<br>(disability<br>required) | Posted by Sergio Canjura - Unit # 316 |             |                                                             | Unit<br>Number<br>316; Has<br>Elevator;<br>Has Stairs;           | Youth        |    |

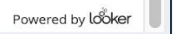

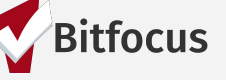

## Matchmaking

Three filters can be used when matchmaking to narrow eligibility criteria

- Search by agency and program eligibility
- Search by assessment type
- Search by predetermined characteristics

### Matchmaking

| REFERRALS                            |                                                                    |                  |                |                    |                   |
|--------------------------------------|--------------------------------------------------------------------|------------------|----------------|--------------------|-------------------|
| Dashboard Pe<br>Community Que        | nding Community Queue                                              | Analysis Coi     | mpleted Denied | Sent Availability  | Open Units        |
| Search 2                             |                                                                    |                  | 5<br>Mode      | SF Adult Prioritiz | ation Assessment♥ |
| Active Agency                        | Housing Test Agency                                                | ~                | Characteristic | Select             | ~                 |
| Project 4                            | Evergreen PSH                                                      | ~                | Score Range    | All Ranges         | ~                 |
| Eligible Clien                       | its Only                                                           |                  | Sort By        | Default            | ~                 |
| 3                                    |                                                                    |                  |                | 6                  | SEARCH            |
| Client                               |                                                                    |                  | Referral Date  | Days Pending       | Score             |
| Will Wilson<br>Referred by: [TRAI    | NING] San Francisco Adult Coordina                                 | ted Entry Agency | 8 12/13/2018   | 305                | 75 🔁              |
| Pcea0-Ch1-Dis-<br>Referred by: [TRAI | Mh-Hiv-Sa Adulteligibility1<br>NING] San Francisco Adult Coordina  | ted Entry Agency | 8 02/20/2019   | 236                | 72 🗖              |
| Pcea0-Ch1-Dis-<br>Referred by: [TRAI | G2-Dis-Hiv Adulteligibility1<br>NING] San Francisco Adult Coordina | ted Entry Agency | 8 02/21/2019   | 236                | 72 🗐              |
| Ann Test1<br>Referred by: [TRAI      | NING] San Francisco Adult Coordina                                 | ted Entry Agency | 8 02/07/2019   | 250                | 69                |

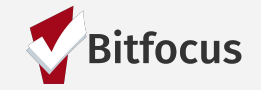

## Making the Referral in ONE

• Households are sorted by highest vulnerability score and days pending on the CQ

| Cor   | mmunity Que                        | eue                                         |        |                |                     |          |          |
|-------|------------------------------------|---------------------------------------------|--------|----------------|---------------------|----------|----------|
| Sear  | rch                                |                                             |        | Mode           | SF Adult Prioritiza | tion Ass | essment❤ |
| Activ | ve Agency                          | Housing Test Agency                         | ~      | Characteristic | Select              |          | ~        |
| Proj  | ect                                | Evergreen PSH                               | ~      | Score Range    | All Ranges          |          | ~        |
|       | Eligible Client                    | ts Only                                     |        | Sort By        | Default             |          | ~        |
|       |                                    |                                             |        |                |                     | s        | EARCH    |
|       | Client                             |                                             |        | Referral Date  | Dave Pending        | Score    |          |
|       | Will Wilson<br>Referred by: [TRAIN | NING] San Francisco Adult Coordinated Entry | Agency | 8≣ 12/13/2018  | 305                 | 75       | þ        |
|       | Pcea0-Ch1-Dis-N                    | Mh-Hiv-Sa Adulteligibility1                 | A      | 8 02/20/2019   | 236                 | 72       | Ð        |

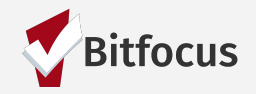

## Making the Referral in ONE

• Select the correct program and unit number

| RE-ASSIGN         |                                   |
|-------------------|-----------------------------------|
| Program           | Evergreen PSH 🗸 🚽 1               |
| Opening           | 04/27/2019 Training Day Open Un ✓ |
|                   | SAVE CHANGES CANCEL               |
| REMOVE FROM QUEUE |                                   |

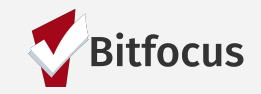

#### **Tracked Characteristics**

- Certain units buildings/programs in the system have additional eligibility criteria that only pertains to a portion of the units in the building
- You will need to add additional filters to the search criteria when matchmaking for these units (called tracked characteristics)
- Providers will indicate in the unit posting when additional eligibility criteria is required for a unit

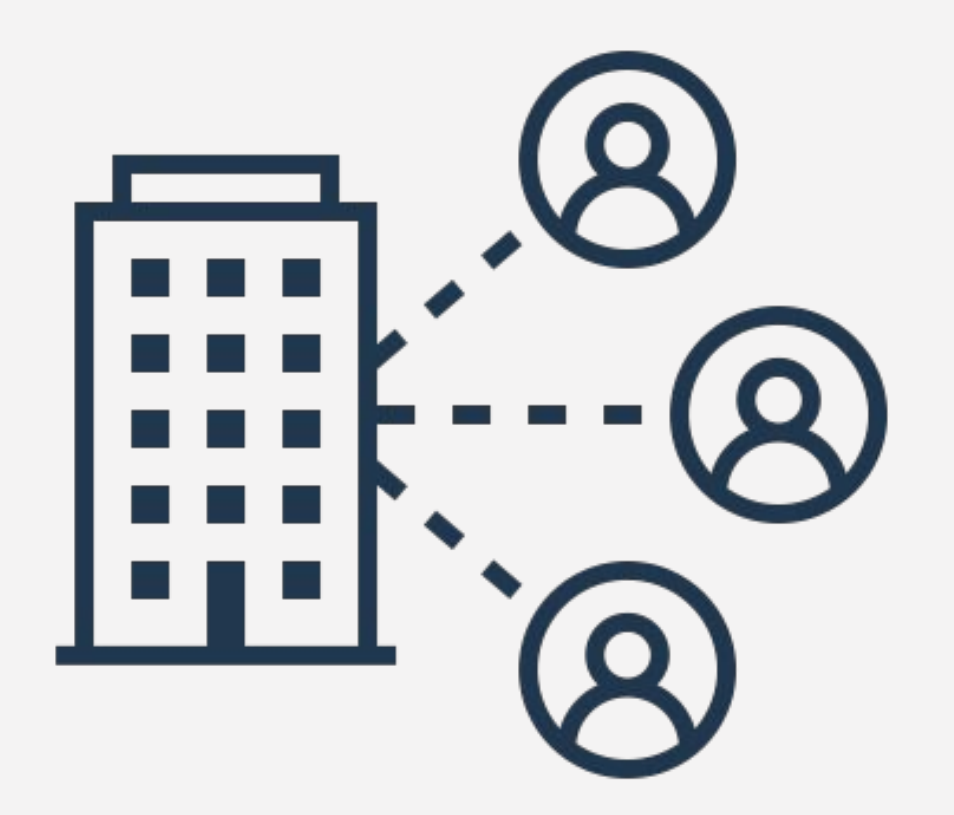

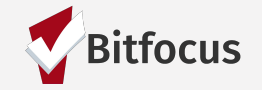

## Example of an Open Unit Needing Tracked Characteristic

| Dashboard Pendi       | ng Community         | y Queue 🛛 🖌      | Analysis     | Completed       | Denied Ser                          | nt Availability               | Open Units                                                                                |                                                   |                |                                                                             |                         |
|-----------------------|----------------------|------------------|--------------|-----------------|-------------------------------------|-------------------------------|-------------------------------------------------------------------------------------------|---------------------------------------------------|----------------|-----------------------------------------------------------------------------|-------------------------|
| gram Opening V2       | 2                    |                  |              |                 |                                     |                               |                                                                                           |                                                   |                |                                                                             | Run                     |
| FILTERS (3) Ager      | ncies Agency Name is | s "Sara's Test A | gency" or "H | ousing Test Age | ency" or "Sarah Sn                  | nith Housing Servio           | ces" or "Sara H. Agency 2" Program Openings Oper                                          | n Referrals is 0 Program Openings Opening Fille   | d / Deleted (Y | es / No) <b>is No</b>                                                       |                         |
|                       |                      |                  |              | 46              | 8                                   |                               |                                                                                           |                                                   |                |                                                                             | EDIT                    |
| Agency Name ^         | Name                 | ID               | Date<br>Date | Description     | Project Type Co                     | ode                           | Note                                                                                      | E                                                 | igibility      | Unit Details (Calculation)                                                  | Population<br>(toggles) |
| 1 Housing Test Agency | Evergreen PSH        | 237              | 7 2019-02-06 |                 | PH - Permanent<br>(disability requi | t Supportive Housin;<br>ired) | g Tina Test Opening #1                                                                    |                                                   | -              |                                                                             |                         |
| 2 Housing Test Agency | Evergreen PSH        | 242              | 2 2019-04-17 |                 | PH - Permanent<br>(disability requi | t Supportive Housin;<br>ired) | g Unit 1A This unit is dedicated for individuals with individuals who meet that criteria. | ith a mental health disability. Please only refer |                | Unit Number 1A; 1; Max 2 people; Floor Number 1; Has Elevator; Adult;       | Single Adult            |
| 3 Housing Test Agency | Evergreen PSH        | 389              | 2019-10-15   |                 | PH - Permanent<br>(disability requi | t Supportive Housin;<br>red)  | g                                                                                         |                                                   | -              | Unit Number 4A; Studio; Max 2 people; Floor Number 3; Has Elevator; Adult;  | Single Adult            |
| A Housing Test Agency | Evergreen PSH        | 200              | 2010-10-15   |                 | PH - Permanent                      | t Supportive Housin;          | g AR                                                                                      |                                                   |                | Linit Number 4P: Studio: Max 2 people: Floor Number 3: Has Elevator: Adult: | Single Adult            |

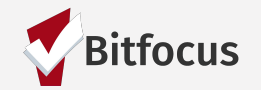

Single Adult

Unit Number 44: Studio: Max 2 neonle: Floor Number 3: Has Flevator: Adult:

Confidential and Proprietary | © Copyright 2022 Bitfocus, Inc., All Rights Reserved.

(disability required)

391 2019-10-15

Housing Test Agency Evergreen PSH

PH - Permanent Supportive Housing

10

### **Tracked Characteristics**

**Example:** The Evergreen PSH Apartments has 24 units. 20 units require an adult who is experiencing homelessness and has an income less than 30% of the AMI. The remaining 4 units require the same eligibility but are dedicated to individuals with a mental health disability. The program eligibility was configured in ONE including the homelessness and income requirements.

When searching for one of the 4 units that are dedicated to individuals with a mental health disability, we will need to include an additional filter.

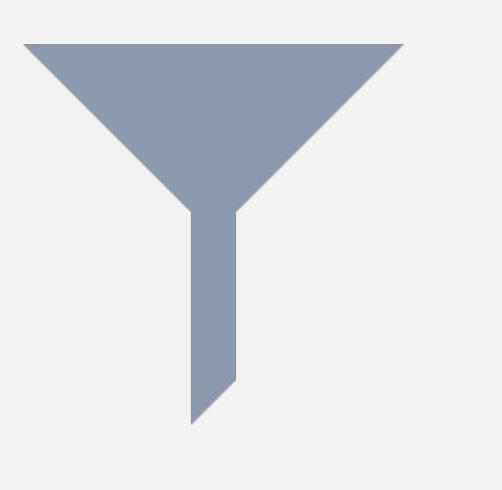

| ,                | ueue                                                  |                |                                                                                    |
|------------------|-------------------------------------------------------|----------------|------------------------------------------------------------------------------------|
| Search           |                                                       | Mode           | SF Adult Prioritization Assessment                                                 |
| Active Agency    | Housing Test Agency                                   | Characteristic | ✓ Select<br>Address                                                                |
| Project          | Evergreen PSH 🗸                                       | Score Range    | CAAP Eligibility<br>Chron A<br>Disability                                          |
| Eligible Cl      | ients Only                                            | Sort By        | HDAP<br>HIV/AIDS<br>HSP Eligibility<br>Mental Health or Substance Use<br>MHSA- FSP |
| Client           |                                                       | Referral Date  | Priority List                                                                      |
| Will Wilson      | RAINING] San Francisco Adult Coordinated Entry Agency | 8 12/13/2018   | Referred for Clinical Review<br>Training- Mental Health<br>Trans Youth             |
| Referred by: [TI |                                                       |                | Vets                                                                               |

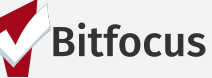

#### Things to Know About Referrals

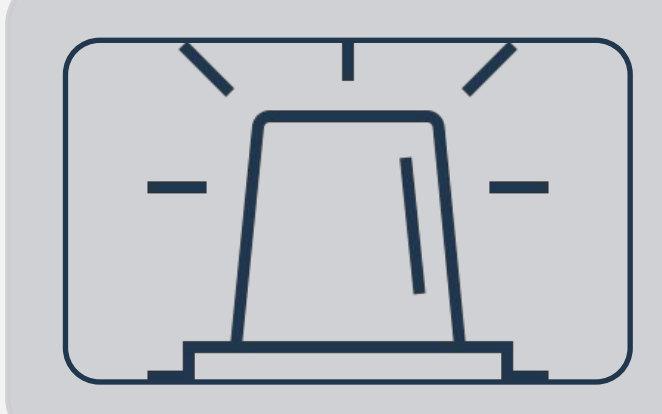

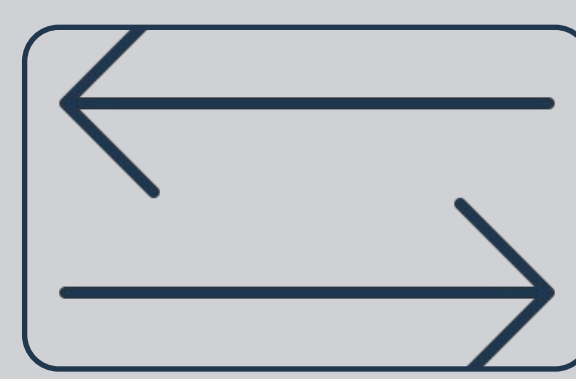

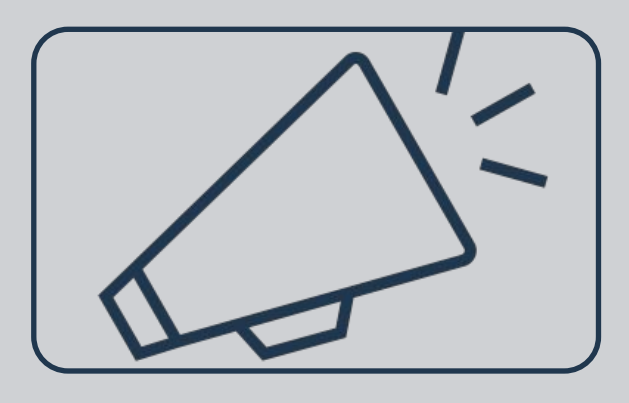

Providers will receive notification when a referral is sent to their program The provider is expected to change the status of the referral from pending to pending in-process as soon as they receive it The Access Point staff who sent the referral will receive a notification that the referral status has been updated

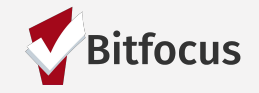

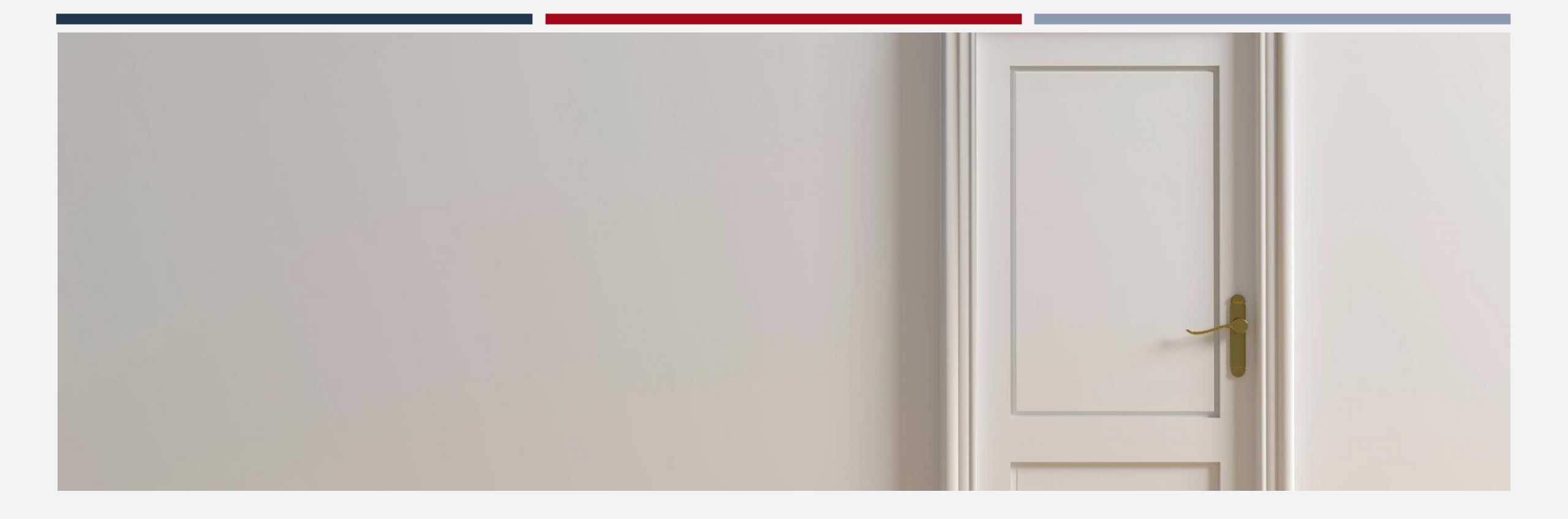

#### Exits

#### Exits

- Access Point staff are responsible for exiting households from the CE program
- Household should be exited from CE for the following reasons:
  - Successfully problem solved
  - Been housed by CE
  - Known to be housed
  - Deceased
  - Household is lost to follow up (90 days)
  - No longer experiencing homelessness in San Francisco
  - Declined three housing offers
    - Staff entering third refusal should exit household

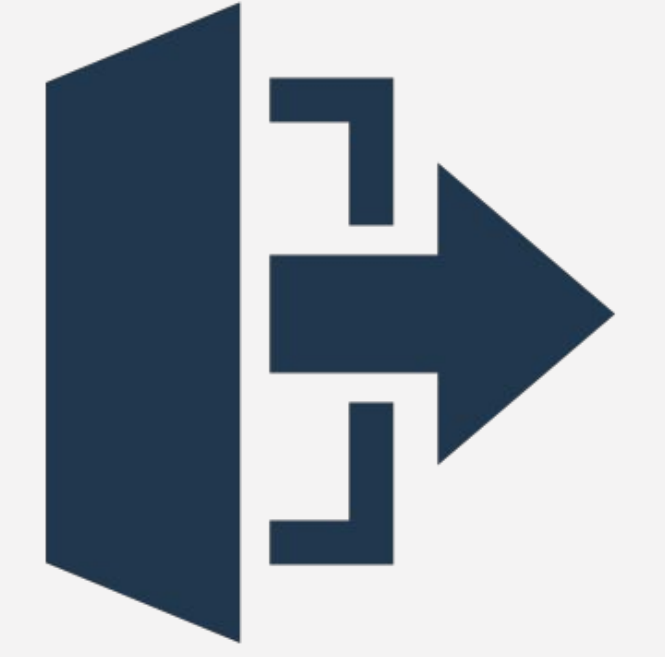

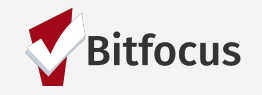

#### Exits

| PROFILE | HISTORY SERVICES PROGRAMS NOT                                                    | ES FILES CONT. | ACT LOCATION | REFERRALS                                 | ASSESSMENTS                                                    |                      |                       |                                                                     |
|---------|----------------------------------------------------------------------------------|----------------|--------------|-------------------------------------------|----------------------------------------------------------------|----------------------|-----------------------|---------------------------------------------------------------------|
| PROG    | RAM HISTORY                                                                      |                |              |                                           |                                                                |                      |                       |                                                                     |
|         | Program Name                                                                     |                |              | Start Date                                | End Date                                                       | Туре                 |                       |                                                                     |
|         | YHDP Larkin Street YAC Collaborative<br>Housing Test Agency                      |                |              | 11/21/2018                                | 12/21/2018                                                     | Individual           |                       |                                                                     |
|         | ECS: Bayview Access Point<br>[TRAINING] San Francisco Adult Coordinated Entry Ag | jency          |              | 11/01/2018                                | Active                                                         | Individual           |                       |                                                                     |
|         |                                                                                  |                |              | PROGRAM: ECS: B                           | AYVIEW ACCESS PO                                               | INT                  |                       |                                                                     |
|         |                                                                                  |                |              | Enrollment                                | History Provide S                                              | ervices Assessme     | nts Notes Files Forms | × Exit                                                              |
|         |                                                                                  |                |              | Program                                   | Service History                                                |                      |                       | LINK FROM HISTORY                                                   |
|         |                                                                                  |                |              | Service Nam<br>Problem Se<br>[TRAINING] S | ne<br>olving :Initiated Problem<br>San Francisco Adult Coordir | Solving Conversation |                       | Start Date         End Date           10/15/2019         10/15/2019 |
|         |                                                                                  |                |              | Reservation                               | Service                                                        | Referral             |                       |                                                                     |
| 1       |                                                                                  |                |              |                                           |                                                                |                      |                       | Bitfocu                                                             |

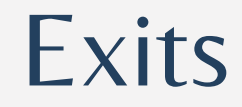

| PRO | PROGRAM: ECS: BAYVIEW ACCESS POINT      |               |                  |        |          |            |         |        |  |   |  |
|-----|-----------------------------------------|---------------|------------------|--------|----------|------------|---------|--------|--|---|--|
|     |                                         |               |                  |        |          |            |         |        |  |   |  |
|     | Enrollment                              | History       | Provide Services | Assess | ments    | Notes      | Files   | Forms  |  |   |  |
|     | End Program for client Will Wilson      |               |                  |        |          |            |         |        |  |   |  |
|     | Program Exit Date                       |               |                  |        |          | 25         |         |        |  |   |  |
|     | Adult CE Pro                            | gram Referr   | ed to?           |        | A Progra | m in the C | ONE Sys | tem    |  | ~ |  |
|     | Destination                             |               |                  |        | Data not | collected  | l       |        |  | ~ |  |
|     | Adult CE Program Exit Destination Note: |               |                  |        |          |            |         |        |  |   |  |
|     | MONTHLY                                 | INCOME A      | ND SOURCES       |        |          |            |         |        |  |   |  |
|     | Income from                             | Any Source    |                  |        | Data not | collected  |         |        |  | ~ |  |
|     | NON-CASH                                | BENEFITS      | 3                |        |          |            |         |        |  |   |  |
|     | Receiving No                            | on-Cash Ben   | efits            |        | Data not | collected  |         |        |  | ~ |  |
|     | HEALTH IN                               | SURANCE       |                  |        |          |            |         |        |  |   |  |
|     | Covered by H                            | Health Insura | ance             |        | Data not | collected  |         |        |  | ~ |  |
|     |                                         |               |                  | I      | SAVE 0   | CHANGES    |         | CANCEL |  |   |  |

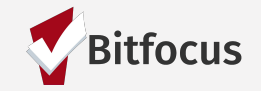

## Removing Exits

- If a household has been auto-exited but re-engages prior to the 6-month expiration of their assessment, you will need to reactivate their program enrollment.
- This is done by selecting "Reopen Client" at the very bottom of the exit screen.

| PROFILE HISTORY SERVICE: PROGRAMS NOTES FI                                        | ES CONTACT LOCATION REFERRALS ASSESSMENTS                               |                  |
|-----------------------------------------------------------------------------------|-------------------------------------------------------------------------|------------------|
| PROGRAM HISTORY                                                                   |                                                                         |                  |
| Program Name                                                                      | PROGRAM: ECS: BAYVIEW ACCESS POINT                                      |                  |
| ECS: Bayview Access Point<br>[TRAINING] San Francisco Adult Coordinated Entry Age | Enrollment <b>History</b> Provide Services Assessments Notes Files Forr | ns × Exit        |
|                                                                                   | Program Service History  Service Name  Reoper                           | n Client Program |
|                                                                                   |                                                                         | Bi               |

#### Auto-Exits

Auto-exits from the CE may occur if:

- The household is permanently housed through CE.
- Any household enrolled in the CE program that had no activity in ONE for 90 days.
- Exit Destination will be marked as "Unknown".

### Auto-Exits from CE when Housed

The following events will trigger an auto-exit from CE Program:

- A staff member saves a value for the field Housing Move-In Date in an enrollment screen for any program enrollment with a permanent housing program type.
- A staff member saves a "housed" exit destination for any program exit screen.

#### Example 1

The household is referred to a PSH program. The household is enrolled in the program with a move-in date of 7/30/21.

Auto-Exit from CE= YES

#### Example 2

The household informs their case manager they are going to live with their aunt in Oregon.

Auto-Exit from CE=NO *The household needs to be manually exited from CE.* 

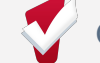

#### Timelines/Thresholds in ONE

| Functionality Name                        | Timeframes | What functionality does                                                                                                    | What will keep the client active?                                                                |
|-------------------------------------------|------------|----------------------------------------------------------------------------------------------------|--------------------------------------------------------------------------------------------------|
| Auto Exits                                | 90 Days    | Clients will be automatically exited from<br>a Coordinated Entry program enrollment<br>after days of inactivity                                                       | Services and program level<br>assessments                                                        |
| Inactive Referral Expiration<br>Threshold | 90 Days    | Clients will be removed from the<br>community queue after 90 days of<br>inactivity                                                                                    | Referral activity, assessments,<br>notes, "check-in", uploaded files<br>location added           |
| Community Referral<br>Threshold           | 180 Days   | If a client has been referred to a housing<br>program and the referral sits pending for<br>more than 180 days, the client will be<br>sent back to the community queue | The provider needs to change the<br>status of the referral from<br>pending to pending in process |
| Assessment Expiration                     | 6 Months   | Length of time for validity of<br>assessments                                                                                                    |                                                                                                  |
| Unreachable Clients                       | 90 Days    | If a client has been unreachable for 90<br>days, they should be removed from the<br>community queue and exited from the<br>Coordinated Entry program                  |                                                                                                  |

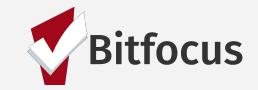

#### Resources

#### **ONESF Help Center Website** https://onesf.bitfocus.com/coordinated-entry

Bitfocus Helpdesk onesf@bitfocus.com 415.429.4211

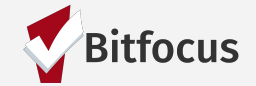